# 中国包装联合会会员管理系统使用说明

各会员单位:

为实现会员管理数字化,中国包装联合会已经正式启用了会员管理 系统,为了更加便利的使用该平台,现将会员系统使用的相关注意事项 通知如下:

一、企业登陆说明

包联网站: www.cpf.org.cn→"入会指南"菜单→

左侧菜单下"会员系统"选项

| 2  | 中国包袋<br>China Packaging | <b>長联合会</b><br>Federation (CPF) |       |      |      |      | Q、请输入搜索内容 | 搜索   |
|----|-------------------------|---------------------------------|-------|------|------|------|-----------|------|
| 首页 | 关于本会                    | 公告通知                            | 联合会新闻 | 行业动态 | 专项工作 | 入会指南 | 党建活动      | 联系我们 |
|    |                         |                                 |       |      |      |      |           |      |
| _  |                         |                                 |       |      |      |      |           |      |
|    | 入会                      | 指南                              |       |      |      |      |           |      |
|    | 入会须知                    | П                               |       |      |      |      |           |      |
|    | 会员管理                    | 胆办法                             |       |      |      |      |           |      |
|    | 团体会员                    | 發记表                             |       |      |      |      |           |      |
| C  | 会员系统                    | ŧ                               |       |      |      |      |           |      |
|    | 会员管理                    | 里系统使                            |       |      |      |      |           |      |

#### 2021 年 8 月 20 日前入会的会员:

用户名:企业社会统一信用代码 密码:qq111111(登陆后可修改)

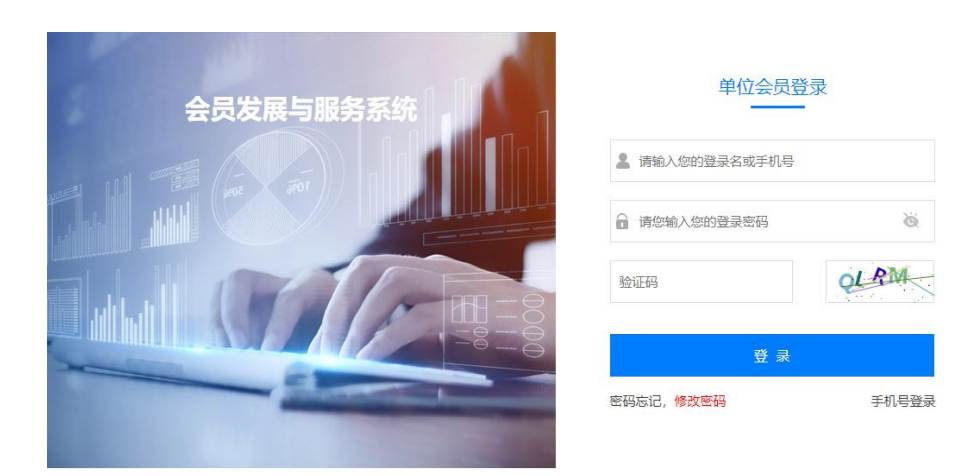

### 2021 年 8 月 20 日后入会的会员:

新入会会员在会员服务系统上点击右上角"会员注册"。

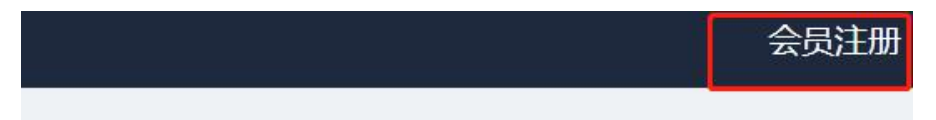

完成信息录入后,直接登录。

## 账号注册

| 登录名  |                              |
|------|------------------------------|
| 单位名称 | 输入企业单位名称                     |
| 密码   | 台 请输入密码,为8-16位,包含字母、数字且不能有空格 |
| 确认密码 | ☐ 请再次输入密码                    |
|      | 完成                           |
|      | □ 我已阅读《入会须知》                 |

会员成功进入系统后,请**绑定联系人手机**并及时修改密码。

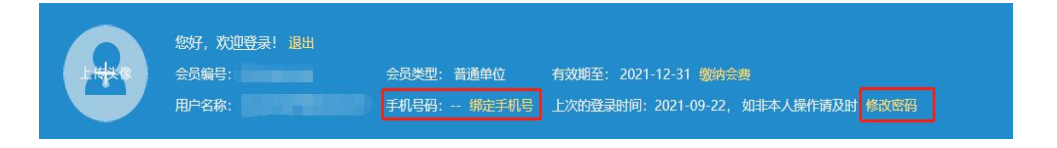

如图左侧菜单中,有以下8项:

| ▲ 会员中心 |       |   |  |  |  |
|--------|-------|---|--|--|--|
| ප      | 基本信息  | > |  |  |  |
|        | 电子会员证 | > |  |  |  |
| 0=     | 缴纳会费  | > |  |  |  |
| ē      | 会费开票  | > |  |  |  |
| \$     | 邮寄收件  | > |  |  |  |
|        | 开票信息  | > |  |  |  |
| ø      | 收件地址  | > |  |  |  |
| 0=     | 意见反馈  | > |  |  |  |

"基本信息"采集分为"基本资料"、"人员信息"、"主要产品"、"进口设备"、 "国产设备"五大类,请如实填写完整。

| 基本资料             | 人员信息   | 主要产品    | 进口设备 | 国产设备  |
|------------------|--------|---------|------|-------|
|                  |        |         |      |       |
|                  |        |         |      | 入会申请表 |
|                  |        |         |      |       |
|                  |        | 入会申请表   |      |       |
| 国入会信息            |        |         |      |       |
| 推荐单位 *           |        | 关注单位    |      |       |
| 金属容器委员会          | $\sim$ | 请选择关注单位 |      | ~     |
|                  |        |         |      |       |
| 国附件上传 附件上传       |        |         |      |       |
| 法人证书/营业执照 * 法人证= | 书/营业执照 |         |      |       |
| 选择文件             |        |         |      |       |

"推荐单位"请会员选择金属容器委员会。

- "关注单位"可多选,同时能关注到其他委员会相关活动。
- "附件上传"请点击"选择文件",上传电子版营业执照。
- "基本信息"为公司基本情况,无特殊原因,带"\*"图标为必填项。

"盖章资料"资料核实无误后,点击"打印信息",加盖公章后 PDF 格式上传图片。

请在"人员信息"中选择"添加成员",如实填写法人、总经理和联系 人的信息。

| 基本资料 人员信息                | 主要产品 进口设备 日  | 百产设备       |    |      |
|--------------------------|--------------|------------|----|------|
|                          |              |            |    | 添加成员 |
| 姓名                       | 手机号码         | 职务         | 类型 | 操作   |
|                          |              | 暂无数据       |    |      |
|                          | <del>д</del> | 0条 〈 1 〉   |    |      |
| 口叫乏人片古                   |              |            |    |      |
| 当 <b>联系入信忌</b><br>人员类型 ★ |              | 姓名 *       |    |      |
| 请选择人员类型                  |              | ~ 请输入姓名    |    | 0/64 |
| 性别 *                     |              | 职务 *       |    |      |
| ○ 男 ○ 女                  |              | 请输入职务      |    | 0/64 |
| 手机 *                     |              | 电话         |    |      |
| 请输入手机                    |              | 0/64 请输入电话 |    | 0/16 |
| 传真                       |              | 邮箱 *       |    |      |
|                          |              |            |    |      |

<u>务必填写联系人及其联系方式,联合会重要通知、有关活动信息只会推送联系人,联系人变更时,请及时在系统上修改。</u>

所有"基本信息"(五大项)填报完成后,提交审核。

**审核未通过:**联系人会收到短信提醒,登录系统会收到分支机构(或总管理员)给出的调整建议。可根据建议修改,再次提交。 **审核通过:**分支机构管理员、总管理员均审核通过,会员会收到短信提示,即可缴纳会费(公对公)。 转账后登录会员系统,点击右侧"缴纳会费"—→中间红字"缴纳会费"—→ 填写开票信息后保存。

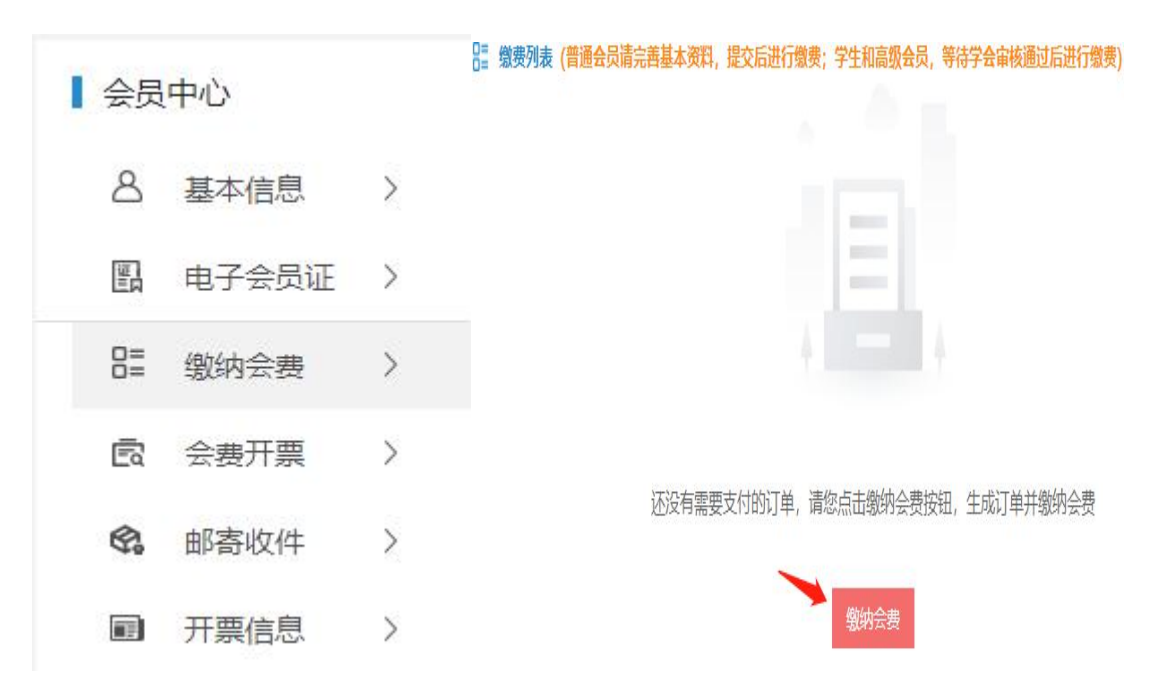

填写提交后,系统自动回到上一页界面,下面会出现一个待缴费信息。 会员请选择线下支付,上传汇单凭证。待中国包联主管理员和财务管理 员确认、开票后,即成为正式会员。"开票信息"填写本公司财务专用 开票信息,中国包联开具全国性社会团体会费统一票据(电子)。 成为正式会员后,点击"电子会员证"自动形成电子会员证,根据提示 尺寸,自行制作会员证书和铜牌,如需咨询相关厂家,请联系中国包联 会员工作部。**会员可以随时登录系统查询和修改相关信息。** 

#### 二、联系人:

会员工作部:李越 13910224548(同微信)

网络信息部:董威 13611018660 (同微信)

办公室电话: 010-65838786

邮 箱: cpfhangye@163.com